## How to Use Your Train Ticket

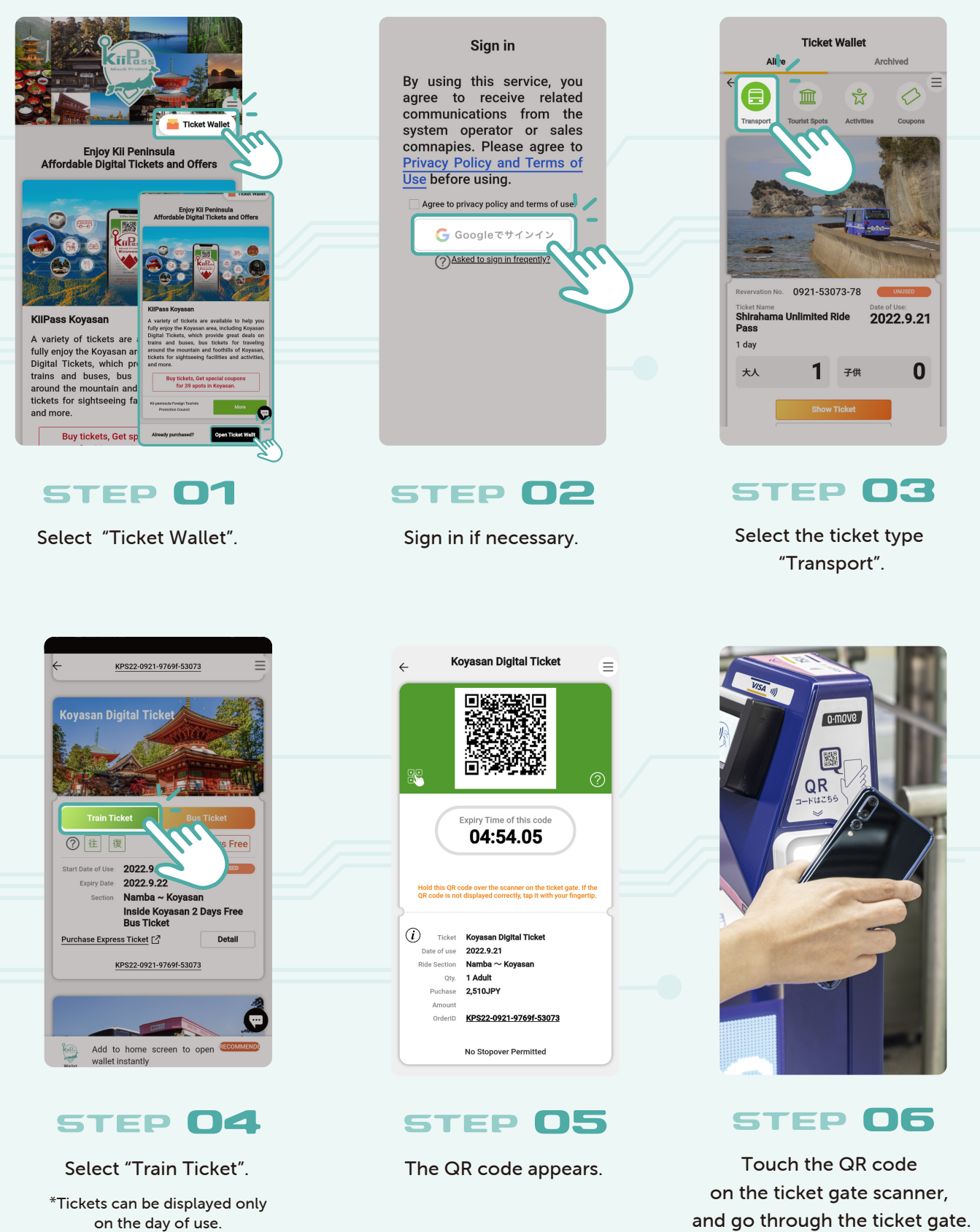